# EVALUACIÓN - PRUEBA DE HABILIDADES PRÁCTICAS CCNA DIPLOMADO DE PROFUNDIZACIÓN CISCO

JEISSON LEONARDO SALCEDO

UNIVERSIDAD NACIONAL ABIERTA Y A DISTANCIA UNAD PROGRAMA INGENIERÍA ELECTRÓNICA ESCUELA DE CIENCIAS BÁSICAS, INGENIERÍA Y TELECOMUNICACIONES ECBTI IBAGUÉ 2019

### EVALUACIÓN - PRUEBA DE HABILIDADES PRÁCTICAS CCNA DIPLOMADO DE PROFUNDIZACIÓN CISCO

# JEISSON LEONARDO SALCEDO

Trabajo de Diplomado para optar por el título de Ingeniero Electrónico

Ingeniero Diego Edinson Ramírez

UNIVERSIDAD NACIONAL ABIERTA Y A DISTANCIA UNAD PROGRAMA PROGRAMA INGENIERÍA ELECTRÓNICA ESCUELA DE CIENCIAS BÁSICAS, INGENIERÍA Y TELECOMUNICACIONES ECBTI IBAGUÉ 2019

# NOTA DE ACEPTACION

Presidente del jurado

Jurado

Jurado

Ibagué, 22 de mayo de 2019

# CONTENIDO

| GLOSARIO                                            | 5  |
|-----------------------------------------------------|----|
| INTRODUCCIÓN                                        | 6  |
| PRÁCTICAS DE LABORATORIO                            | 7  |
| 1.1 Descripción de la situación                     | 7  |
| 1.2 Topología                                       | 8  |
| 1.3 Desarrollo                                      | 8  |
| 1.4 Asignación de direcciones Ip                    | 8  |
| 1.5 Configuración de nombre de dispositivos         | 9  |
| 1.6 Configuración direccionamiento IP               | 9  |
| 1.8 Configuración del enrutamiento                  | 12 |
| 1.9 Tabla de Enrutamiento                           | 16 |
| 1.10 Deshabilitar la propagación del protocolo RIP  | 21 |
| 1.11 Verificación del protocolo RIP                 | 22 |
| 1.12 Configurar encapsulamiento y autenticación PPP |    |
| 1.13 Configuración de PAT.                          | 25 |
| 1.14 Configuración del servicio DHCP.               | 28 |
| 2. ESCENARIO 2                                      | 36 |
| 2.1 Descripción de la situación                     | 36 |
| 2.2 Topología                                       | 36 |
| 2.3 Direccionamiento IP                             | 37 |
| 2.4 Configuración Routers                           | 37 |
| 2.5 Configuración del equipo Servidor               | 40 |
| 2.6 Configuración Protocolo OSPFv2                  | 40 |
| 2.7 Visualizar la información de OSPF               | 42 |
| 2.8 Configuración VLAN                              | 47 |
| 2.9 Configuración Seguridad                         | 49 |
| 2.10 Implemente DHCP and NAT for IPv4               | 50 |
| 2.11 Configuraciones DHCP                           | 51 |
| 2.12 Configuración NAT                              | 51 |
| 2.13 Configuración listas de acceso                 | 52 |
| 2.14 Verificación de comunicación y tráfico         | 53 |

# GLOSARIO

**AUTENTICACIÓN CHAP:** Protocolo por intercambio de señales por desafío. Para la configuración de esta autenticación es necesario tener en cuenta: en el cliente el nombre de usuario y contraseña, además de quien es el autenticador, el nombre de usuario y contraseña del autenticador, y en el autenticador definir un nombre de usuario y contraseña para el cliente, la cual es necesario que coincida en ambos extremos. El tráfico que viaja de lado a lado va encriptado pues la contraseña nunca viaja por el medio lo que hace este método más seguro.

**AUTENTICACIÓN PAP:** Protocolo de autenticación de contraseña. Es un protocolo de WAN utilizado por ser estándar abierto y posee unas características avanzadas. Para su configuración, se cambia la encapsulación HDLC por defecto por una PPP. La autenticación puede realizarse de forma unidireccional, en la cual un equipo autentica al otro y con ello se establece el enlace, para esto, uno de los dos router envía su usuario y contraseña y el otro espera a recibirlo, este último verifica los datos y si coinciden establece el enlace, de lo contrario, lo rechaza. Así mismo, puede ser de manera bidireccional donde se realizan autenticaciones unidireccionales en cada uno de los equipos.

**PROTOCOLO DHCP:** Protocolo de configuración dinámica de host. Permite a los clientes de una red IP obtener los parámetros de configuración automáticamente. Su funcionamiento consiste en un servidor que asigna por un tiempo determinado una configuración Ip a los clientes que se conectan a la red y lo solicitan, por ello se considera un protocolo cliente – servidor.

**ROTOCOLO NAT con sobrecarga:** Es utilizado comúnmente en los hogares. Este protocolo consiste en utilizar una única dirección ip pública para mapear múltiples direcciones Ips privadas. Una de sus principales ventajas es el ahorro económico, pues el cliente solo necesita contratar una sola dirección IP pública para que los dispositivos de su red puedan tener acceso a Internet, y otra es el ahorro de direcciones Ip públicas.

**PROTOCOLO PPP:** Es un protocolo de enlace de datos, se diseñó para trabajar con protocolos como Ip, Ipx y Apple Talk. Funciona tanto con encapsulación asíncrona como asíncrona pues se utiliza un identificador al inicio o final de cada trama, en las asíncronas define el inicio o fin de la trama, y en las síncronas es orientada

a bit. El campo de direccionamiento de la trama PPP es un broadcast pues PPP no identifica estaciones individuales. Se basa en el protocolo de control de enlaces LCP, el cual se encarga de establecer, configurar y poner a prueba las conexiones de enlace de datos que utiliza PPP. Soporta las interfaces físicas de serie asíncrona, serie síncrona, RDSI y HSSI.

# INTRODUCCIÓN

Con la actividad desarrollada en el siguiente documento, se busca identificar el grado de desarrollo de competencias y habilidades adquiridas a lo largo del diplomado, para experimentar nuevos niveles de comprensión y solución de problemas relacionados con temáticas de configuración de VLANS, protocolos de enrutamiento como OSPF, NAT, RIP, PAT, entre otros, con los cuales se busca que el estudiante realice las actividades planteadas en dos escenarios de networking, donde debe diseñar desde cero la topología, direccionamiento ip, configuración de dispositivos paso a paso, todo en la herramienta de simulación Packet Tracer, la cual permite experimentar el comportamiento de la red y facilita el aprendizaje de conceptos tecnológicos.

# PRÁCTICAS DE LABORATORIO

### **ESCENARIO 1**

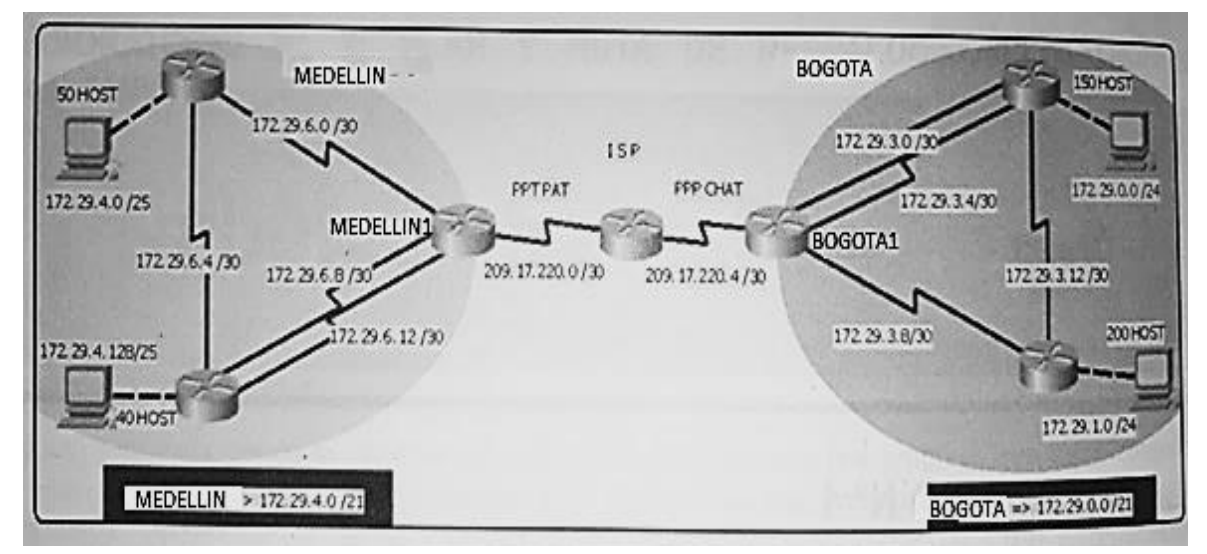

### 1.1 Descripción de la situación

Fig 1. Topología de red propuesta Escenario1

Una empresa posee sucursales distribuidas en las ciudades de Bogotá y Medellín, en donde el estudiante será el administrador de la red, el cual deberá configurar e interconectar entre sí cada uno de los dispositivos que forman parte del escenario, acorde con los lineamientos establecidos para el direccionamiento IP, protocolos de enrutamiento y demás aspectos que forman parte de la topología de red

Este escenario plantea el uso de RIP como protocolo de enrutamiento, considerando que se tendrán rutas por defecto redistribuidas; así mismo, habilitar el encapsulamiento PPP y su autenticación.

- Los routers Bogota2 y medellin2 proporcionan el servicio DHCP a su propia red LAN y a los routers 3 de cada ciudad.
- Debe configurar PPP en los enlaces hacia el ISP, con autenticación.
- Debe habilitar NAT de sobrecarga en los routers Bogota1 y medellin1.

Se realiza la topología en Packet Tracer con el direccionamiento dado en la imagen anterior.

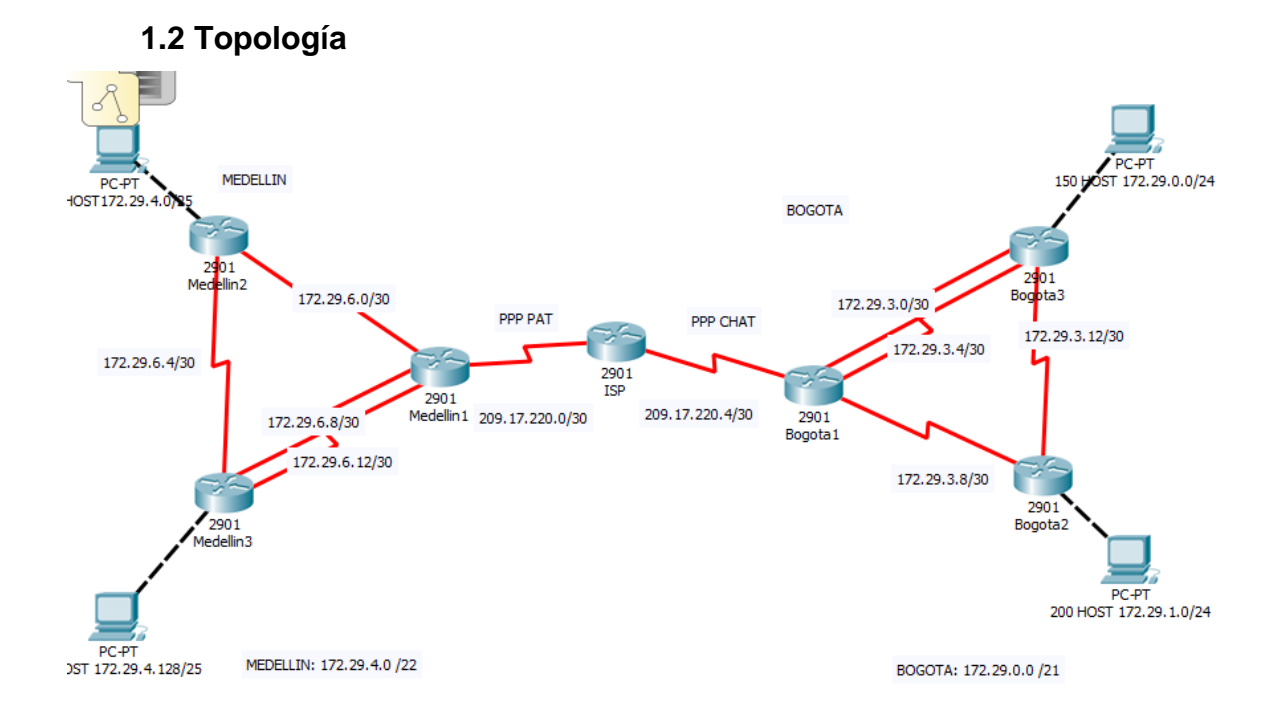

#### 1.3 Desarrollo

Como trabajo inicial se debe realizar lo siguiente:

- Realizar las rutinas de diagnóstico y dejar los equipos listos para su configuración (asignar nombres de equipos, asignar claves de seguridad, etc).
- Realizar la conexión fisica de los equipos con base en la topología de red
- Configurar la topología de red, de acuerdo con las siguientes especificaciones.

| Dispositivo | Dirección IP | Máscara         | Interfaz |
|-------------|--------------|-----------------|----------|
|             | 172.29.6.2   | 255.255.255.252 | S0/0/0   |
| Modellin1   | 172.29.6.10  | 255.255.255.252 | S0/0/1   |
| Medellini   | 172.29.6.14  | 255.255.255.252 | S0/1/0   |
|             | 209.17.220.1 | 255.255.255.252 | S0/1/1   |
| Medellin2   | 172.29.6.5   | 255.255.255.252 | S0/0/0   |
|             | 172.29.6.1   | 255.255.255.252 | S0/0/1   |
|             | 172.29.6.6   | 255.255.255.252 | S0/0/0   |
| Medellin3   | 172.29.6.9   | 255.255.255.252 | S0/0/1   |
|             | 172.29.6.13  | 255.255.255.252 | S0/1/0   |

#### 1.4 Asignación de direcciones Ip

|         | 209.17.220.2 | 255.255.255.252 | S0/0/0 |
|---------|--------------|-----------------|--------|
| 135     | 209.17.220.5 | 255.255.255.252 | S0/0/1 |
| Demotod | 209.17.220.6 | 255.255.255.252 | S0/0/0 |
|         | 172.29.3.1   | 255.255.255.252 | S0/0/1 |
| Бодогат | 172.29.3.9   | 255.255.255.252 | S0/1/0 |
|         | 172.29.3.5   | 255.255.255.252 | S0/1/1 |
| Pogoto? | 172.29.3.10  | 255.255.255.252 | S0/0/0 |
| Бодогаг | 172.29.3.13  | 255.255.255.252 | S0/0/1 |
|         | 172.29.3.2   | 255.255.255.252 | S0/0/0 |
| Bogota3 | 172.29.3.14  | 255.255.255.252 | S0/1/0 |
|         | 172.29.3.6   | 255.255.255.252 | S0/0/1 |

### 1.5 Configuración de nombre de dispositivos

Se utiliza el comando Hostname para esta configuración:

Router>enable

Router#configure terminal

Router(config)#hostname Bogota1

Bogota1(config)#

#### 1.6 Configuración direccionamiento IP

Router>enable Router#configure terminal Enter configuration commands, one per line. End with CNTL/Z. Router(config)#hostname Medellin3 Medellin3(config)# Medellin3(config)#interface Serial0/0/0 Medellin3(config-if)#ip address 172.29.6.6 255.255.255.252 Medellin3(config-if)#no shutdown Medellin3(config-if)#no shutdown Medellin3(config-if)#

Medellin3(config-if)#exit Medellin3(config)#interface Serial0/0/1 Medellin3(config-if)#ip address 172.29.6.9 255.255.255.252 Medellin3(config-if)#

%LINEPROTO-5-UPDOWN: Line protocol on Interface Serial0/0/0, changed state to up

ip address 172.29.6.9 255.255.255.252

Medellin3(config-if)#no shutdown

Medellin3(config-if)#

Medellin3(config-if)#exit

Medellin3(config)#interface Serial0/1/0

Medellin3(config-if)#ip address 172.29.6.13 255.255.255.252

Medellin3(config-if)#ip address 172.29.6.13 255.255.255.252

Medellin3(config-if)#no shutdown

Medellin3(config-if)#

Router>enable

Router#configure terminal

Enter configuration commands, one per line. End with CNTL/Z.

Router(config)#hostname Medellin1

Medellin1(config)#

Medellin1(config)#interface Serial0/0/0

Medellin1(config-if)#ip address 172.29.6.2 255.255.0.0

Medellin1(config-if)#ip address 172.29.6.2 255.255.255.252

Medellin1(config-if)#no shutdown

Medellin1(config-if)#

%LINK-5-CHANGED: Interface Serial0/0/0, changed state to up

Medellin1(config-if)#exit Medellin1(config)#interface Serial0/0/1 Medellin1(config-if)# %LINEPROTO-5-UPDOWN: Line protocol on Interface Serial0/0/0, changed state to up ip address 172.29.6.10 255.255.255.252

Medellin1(config-if)#ip address 172.29.6.10 255.255.255.252

Medellin1(config-if)#no shutdown Medellin1(config-if)# %LINK-5-CHANGED: Interface Serial0/0/1, changed state to up

Medellin1(config-if)#exit Medellin1(config)#interface Serial0/1/0 Medellin1(config-if)#ip address 172.29.6.14 255.255.255.252 Medellin1(config-if)# %LINEPROTO-5-UPDOWN: Line protocol on Interface Serial0/0/1, changed state to up ip address 172.29.6.14 255.255.255.252 Medellin1(config-if)#no shutdown Medellin1(config-if)# %LINK-5-CHANGED: Interface Serial0/1/0, changed state to up

Medellin1(config-if)#exit

Medellin1(config)#interface Serial0/1/1

Medellin1(config-if)#

%LINEPROTO-5-UPDOWN: Line protocol on Interface Serial0/1/0, changed state to up

ip address 209.17.220.1 255.255.255.0

Medellin1(config-if)#ip address 209.17.220.1 255.255.255.252

Medellin1(config-if)#no shutdown

Medellin1(config-if)#

Con el comando show ip interface brief se puede visualizar un resumen de interfaces por cada dispositivo:

| Bogotal#show ip interfa | ace brief    |     |        |                  |      |          |
|-------------------------|--------------|-----|--------|------------------|------|----------|
| Interface               | IP-Address   | OK? | Method | Status           |      | Protocol |
| GigabitEthernet0/0      | unassigned   | YES | unset  | administratively | down | down     |
| GigabitEthernet0/1      | unassigned   | YES | unset  | administratively | down | down     |
| Serial0/0/0             | 209.17.220.6 | YES | manual | up               |      | up       |
| Serial0/0/1             | 172.29.3.1   | YES | manual | up               |      | up       |
| Serial0/1/0             | 172.29.3.9   | YES | manual | up               |      | up       |
| Serial0/1/1             | 172.29.3.5   | YES | manual | up               |      | up       |
| Vlanl                   | unassigned   | YES | unset  | administratively | down | down     |

# 1.8 Configuración del enrutamiento

Configurar el enrutamiento en la red usando el protocolo RIP versión 2, declare la red principal, desactive la sumarización automática.

ISP>ena

ISP#config t

Enter configuration commands, one per line. End with CNTL/Z.

ISP(config)#router rip

ISP(config-router)#version 2

ISP(config-router)#network 209.17.220.0

ISP(config-router)#network 209.17.220.4

ISP(config-router)#no auto-summary

Medellin1>ena

Medellin1#config t

Enter configuration commands, one per line. End with CNTL/Z.

Medellin1(config)#router rip

Medellin1(config-router)#version 2

Medellin1(config-router)#network 172.29.6.0

Medellin1(config-router)#network 172.29.6.8

Medellin1(config-router)#network 172.29.6.12

Medellin1(config-router)#network 209.17.220.0

Medellin1(config-router)#no auto-summary

Medellin3>ena Medellin3#config Configuring from terminal, memory, or network [terminal]? t Enter configuration commands, one per line. End with CNTL/Z. Medellin3(config)#router rip Medellin3(config-router)#version 2 Medellin3(config-router)#network 172.29.6.4 Medellin3(config-router)#network 172.29.4.128 Medellin3(config-router)#network 172.29.6.8 Medellin3(config-router)#network 172.29.6.1 Medellin3(config-router)#no auto-summary

Medellin2>ena Medellin2#router rip ^ % Invalid input detected at '^' marker. Medellin2#config t Enter configuration commands, one per line. End with CNTL/Z. Medellin2(config)#router rip Medellin2(config-router)#version 2 Medellin2(config-router)#network 172.29.6.4 0.0.0.3 ^ % Invalid input detected at '^' marker. Medellin2(config-router)#network 172.29.4.0

Medellin2(config-router)#network 172.29.6.4 Medellin2(config-router)#network 172.29.6.0 Medellin2(config-router)#no auto-summary

Bogota1>ena Bogota1#config t Enter configuration commands, one per line. End with CNTL/Z. Bogota1(config)#router rip Bogota1(config-router)#version 2 Bogota1(config-router)#network 209.17.220.4 Bogota1(config-router)#network 172.29.3.0 Bogota1(config-router)#network 172.29.3.4 Bogota1(config-router)#network 172.29.3.8 Bogota1(config-router)#no auto-s Bogota1(config-router)#no auto-summary Bogota3>ena Bogota3#config t Enter configuration commands, one per line. End with CNTL/Z. Bogota3(config)#router rip Bogota3(config-router)#version 2 Bogota3(config-router)#network 172.29.3.0 Bogota3(config-router)#network 172.29.3.4 Bogota3(config-router)#network 172.29.3.12 Bogota3(config-router)#network 172.29.0.0 Bogota3(config-router)#no auto-summary

Bogota2>ena

Bogota2#config t Enter configuration commands, one per line. End with CNTL/Z. Bogota2(config)#router rip Bogota2(config-router)#version 2 Bogota2(config-router)#network 172.29.3.8 Bogota2(config-router)#network 172.29.3.12 Bogota2(config-router)#network 172.29.1.0 Bogota2(config-router)#no auto Bogota2(config-router)#no auto-summary Bogota2(config-router)#

#### Verificación Configuración Protocolo RIP

Medellin3# Medellin3#show ip route rip 172.29.0.0/16 is variably subnetted, 12 subnets, 3 masks R 172.29.0.0/16 is possibly down, routing via 172.29.6.14, 00:01:38, Serial0/1/0 R 172.29.3.0/30 [120/3] via 172.29.6.10, 00:00:26, Serial0/0/1 [120/3] via 172.29.6.14, 00:00:26, Serial0/1/0 R 172.29.3.4/30 [120/3] via 172.29.6.10, 00:00:26, Serial0/0/1 [120/3] via 172.29.6.14, 00:00:26, Serial0/1/0 R 172.29.3.8/30 [120/3] via 172.29.6.10, 00:00:26, Serial0/0/1 [120/3] via 172.29.6.14, 00:00:26, Serial0/1/0 R 172.29.3.12/30 [120/4] via 172.29.6.14, 00:00:26, Serial0/1/0 [120/4] via 172.29.6.10, 00:00:26, Serial0/0/1 R 172.29.6.0/30 [120/1] via 172.29.6.5, 00:00:00, Serial0/0/0 [120/1] via 172.29.6.10, 00:00:26, Serial0/0/1 [120/1] via 172.29.6.14, 00:00:26, Serial0/1/0 209.17.220.0/30 is subnetted, 2 subnets R 209.17.220.0 [120/1] via 172.29.6.10, 00:00:26, Serial0/1/0 [120/1] via 172.29.6.14, 00:00:26, Serial0/1/0 R 209.17.220.4 [120/2] via 172.29.6.10, 00:00:26, Serial0/1/0 R 209.17.220.4 [120/2] via 172.29.6.10, 00:00:26, Serial0/1/0

Los routers Bogota1 y Medellín1 deberán añadir a su configuración de enrutamiento una ruta por defecto hacia el ISP y, a su vez, redistribuirla dentro de las publicaciones de RIP.

Medellin1(config)#ip route 0.0.0.0 0.0.0.0 209.17.220.2 Medellin1(config)#router rip Medellin1(config-router)#version 2 Medellin1(config-router)#default-information originate

Se realiza la misma configuración en Bogota1 hacia ISP:

Bogota1#config t Enter configuration commands, one per line. End with CNTL/Z. Bogota1(config)#ip route 0.0.0.0 0.0.0.0 209.17.220.5 Bogota1(config)#router rip Bogota1(config-router)#version 2 Bogota1(config-router)#default-inf Bogota1(config-router)#default-information originate Bogota1(config-router)#exit

c. El router ISP deberá tener una ruta estática dirigida hacia cada red interna de Bogotá y Medellín para el caso se sumarizan las subredes de cada uno a /22.

ISP(config)#ip route 172.29.0.0 255.255.252.0 209.17.220.6 ISP(config)#ip route 172.29.0.0 255.255.252.0 209.17.220.1

#### 1.9 Tabla de Enrutamiento

a. Verificar la tabla de enrutamiento en cada uno de los routers para comprobar las redes y sus rutas.

### Bogota1>ena

Bogota1#show ip route rip 172.29.0.0/16 is variably subnetted, 11 subnets, 2 masks R 172.29.3.12/30 [120/1] via 172.29.3.2, 00:00:20, Serial0/0/1 [120/1] via 172.29.3.6, 00:00:20, Serial0/1/1 [120/1] via 172.29.3.10, 00:00:01, Serial0/1/0 R 172.29.6.0/30 [120/2] via 209.17.220.5, 00:00:26, Serial0/0/0 R 172.29.6.4/30 [120/2] via 209.17.220.5, 00:00:26, Serial0/0/0 R 172.29.6.8/30 [120/2] via 209.17.220.5, 00:00:26, Serial0/0/0 R 172.29.6.12/30 [120/2] via 209.17.220.5, 00:00:26, Serial0/0/0 R 172.29.6.12/30 [120/2] via 209.17.220.5, 00:00:26, Serial0/0/0 209.17.220.0/24 is variably subnetted, 3 subnets, 2 masks R 209.17.220.0/30 [120/1] via 209.17.220.5, 00:00:26, Serial0/0/0

# Bogota2>ena

Bogota2#show ip route rip

172.29.0.0/16 is variably subnetted, 10 subnets, 2 masks

R 172.29.3.0/30 [120/1] via 172.29.3.14, 00:00:23, Serial0/0/1

[120/1] via 172.29.3.9, 00:00:24, Serial0/0/0

R 172.29.3.4/30 [120/1] via 172.29.3.14, 00:00:23, Serial0/0/1

[120/1] via 172.29.3.9, 00:00:24, Serial0/0/0

R 172.29.6.0/30 [120/3] via 172.29.3.9, 00:00:24, Serial0/0/0 R 172.29.6.4/30 [120/4] via 172.29.3.9, 00:00:24, Serial0/0/0 R 172.29.6.8/30 [120/3] via 172.29.3.9, 00:00:24, Serial0/0/0 R 172.29.6.12/30 [120/3] via 172.29.3.9, 00:00:24, Serial0/0/0 209.17.220.0/30 is subnetted, 2 subnets R 209.17.220.0 [120/2] via 172.29.3.9, 00:00:24, Serial0/0/0 R 209.17.220.4 [120/1] via 172.29.3.9, 00:00:24, Serial0/0/0 R\* 0.0.0/0 [120/1] via 172.29.3.9, 00:00:24, Serial0/0/0

Bogota3>ena

Bogota3#show ip route rip 172.29.0.0/16 is variably subnetted, 11 subnets, 2 masks R 172.29.3.8/30 [120/1] via 172.29.3.1, 00:00:23, Serial0/0/0 [120/1] via 172.29.3.5, 00:00:23, Serial0/0/1 [120/1] via 172.29.3.13, 00:00:05, Serial0/1/0 R 172.29.6.0/30 [120/3] via 172.29.3.1, 00:00:23, Serial0/0/0 [120/3] via 172.29.3.5, 00:00:23, Serial0/0/1 R 172.29.6.4/30 [120/4] via 172.29.3.1, 00:00:23, Serial0/0/0 [120/4] via 172.29.3.5, 00:00:23, Serial0/0/1 R 172.29.6.8/30 [120/3] via 172.29.3.1, 00:00:23, Serial0/0/0 [120/3] via 172.29.3.5, 00:00:23, Serial0/0/1 R 172.29.6.12/30 [120/3] via 172.29.3.1, 00:00:23, Serial0/0/0 [120/3] via 172.29.3.5, 00:00:23, Serial0/0/1 209.17.220.0/30 is subnetted, 2 subnets R 209.17.220.0 [120/2] via 172.29.3.1, 00:00:23, Serial0/0/0 [120/2] via 172.29.3.5, 00:00:23, Serial0/0/1 R 209.17.220.4 [120/1] via 172.29.3.1, 00:00:23, Serial0/0/0 [120/1] via 172.29.3.5, 00:00:23, Serial0/0/1 R\* 0.0.0/0 [120/1] via 172.29.3.1, 00:00:23, Serial0/0/0 R\* 0.0.0.0/0 [120/1] via 172.29.3.5, 00:00:23, Serial0/0/1

Medellin1>ena

Medellin1#show ip route rip

172.29.0.0/16 is variably subnetted, 11 subnets, 2 masks R 172.29.3.0/30 [120/2] via 209.17.220.2, 00:00:10, Serial0/1/1 R 172.29.3.4/30 [120/2] via 209.17.220.2, 00:00:10, Serial0/1/1 R 172.29.3.8/30 [120/2] via 209.17.220.2, 00:00:10, Serial0/1/1 R 172.29.3.12/30 [120/3] via 209.17.220.2, 00:00:10, Serial0/1/1 R 172.29.6.4/30 [120/1] via 172.29.6.9, 00:00:16, Serial0/0/1 [120/1] via 172.29.6.13, 00:00:16, Serial0/1/0 [120/1] via 172.29.6.1, 00:00:15, Serial0/0/0 209.17.220.0/24 is variably subnetted, 3 subnets, 2 masks R 209.17.220.4/30 [120/1] via 209.17.220.2, 00:00:10, Serial0/1/1

#### Medellin2#show ip route rip

172.29.0.0/16 is variably subnetted, 10 subnets, 2 masks R 172.29.3.0/30 [120/3] via 172.29.6.2, 00:00:24, Serial0/0/1 R 172.29.3.4/30 [120/3] via 172.29.6.2, 00:00:24, Serial0/0/1 R 172.29.3.8/30 [120/3] via 172.29.6.2, 00:00:24, Serial0/0/1 R 172.29.3.12/30 [120/4] via 172.29.6.2, 00:00:24, Serial0/0/1 R 172.29.6.8/30 [120/1] via 172.29.6.6, 00:00:11, Serial0/0/0 [120/1] via 172.29.6.2, 00:00:24, Serial0/0/1 R 172.29.6.12/30 [120/1] via 172.29.6.6, 00:00:11, Serial0/0/0 [120/1] via 172.29.6.2, 00:00:24, Serial0/0/1 R 209.17.220.0/30 is subnetted, 2 subnets R 209.17.220.0 [120/1] via 172.29.6.2, 00:00:24, Serial0/0/1 R 209.17.220.4 [120/2] via 172.29.6.2, 00:00:24, Serial0/0/1 R\* 0.0.0/0 [120/1] via 172.29.6.2, 00:00:24, Serial0/0/1

#### Medellin3>ena

Medellin3#show ip route rip

172.29.0.0/16 is variably subnetted, 11 subnets, 2 masks

R 172.29.3.0/30 [120/3] via 172.29.6.10, 00:00:26, Serial0/0/1 [120/3] via 172.29.6.14, 00:00:26, Serial0/1/0 R 172.29.3.4/30 [120/3] via 172.29.6.10, 00:00:26, Serial0/0/1 [120/3] via 172.29.6.14, 00:00:26, Serial0/1/0 R 172.29.3.8/30 [120/3] via 172.29.6.10, 00:00:26, Serial0/0/1 [120/3] via 172.29.6.14, 00:00:26, Serial0/1/0 R 172.29.3.12/30 [120/4] via 172.29.6.14, 00:00:26, Serial0/1/0 [120/4] via 172.29.6.10, 00:00:26, Serial0/0/1 R 172.29.6.0/30 [120/1] via 172.29.6.5, 00:00:11, Serial0/0/0 [120/1] via 172.29.6.10, 00:00:26, Serial0/0/1 [120/1] via 172.29.6.14, 00:00:26, Serial0/1/0 209.17.220.0/30 is subnetted, 2 subnets R 209.17.220.0 [120/1] via 172.29.6.10, 00:00:26, Serial0/0/1 [120/1] via 172.29.6.14, 00:00:26, Serial0/1/0 R 209.17.220.4 [120/2] via 172.29.6.10, 00:00:26, Serial0/0/1 [120/2] via 172.29.6.14, 00:00:26, Serial0/1/0 R\* 0.0.0/0 [120/1] via 172.29.6.10, 00:00:26, Serial0/0/1 R\* 0.0.0/0 [120/1] via 172.29.6.14, 00:00:26, Serial0/1/0

Verificar el balanceo de carga que presentan los routers.

Medellin1#show ip protocols Routing Protocol is "rip" Sending updates every 30 seconds, next due in 7 seconds Invalid after 180 seconds, hold down 180, flushed after 240 Outgoing update filter list for all interfaces is not set Incoming update filter list for all interfaces is not set Redistributing: rip Default version control: send version 2, receive 2 Interface Send Recv Triggered RIP Key-chain Serial0/0/0 2 2 
 Serial0/0/1
 2
 2

 Serial0/1/0
 2
 2

 Serial0/1/1
 2
 2

Automatic network summarization is not in effect

Maximum path: 4

Routing for Networks:

172.29.0.0

209.17.220.0

Passive Interface(s):

**Routing Information Sources:** 

| Gateway      | Distance | Last Update |
|--------------|----------|-------------|
| 209.17.220.2 | 120      | 00:00:22    |
| 172.29.6.9   | 120      | 00:00:03    |
| 172.29.6.13  | 120      | 00:00:03    |
| 172.29.6.1   | 120      | 00:00:15    |

Distance: (default is 120)

c. Obsérvese en los routers Bogotá1 y Medellín1 cierta similitud por su ubicación, por tener dos enlaces de conexión hacia otro router y por la ruta por defecto que manejan.

d. Los routers Medellín2 y Bogotá2 también presentan redes conectadas directamente y recibidas mediante RIP.

e. Las tablas de los routers restantes deben permitir visualizar rutas redundantes para el caso de la ruta por defecto.

f. El router ISP solo debe indicar sus rutas estáticas adicionales a las directamente conectadas.

ISP#show ip route rip

172.29.0.0/16 is variably subnetted, 9 subnets, 2 masks

R 172.29.3.0/30 [120/1] via 209.17.220.6, 00:00:03, Serial0/0/1

R 172.29.3.4/30 [120/1] via 209.17.220.6, 00:00:03, Serial0/0/1

R 172.29.3.8/30 [120/1] via 209.17.220.6, 00:00:03, Serial0/0/1

R 172.29.3.12/30 [120/2] via 209.17.220.6, 00:00:03, Serial0/0/1

R 172.29.6.0/30 [120/1] via 209.17.220.1, 00:00:27, Serial0/0/0 R 172.29.6.4/30 [120/2] via 209.17.220.1, 00:00:27, Serial0/0/0 R 172.29.6.8/30 [120/1] via 209.17.220.1, 00:00:27, Serial0/0/0 R 172.29.6.12/30 [120/1] via 209.17.220.1, 00:00:27, Serial0/0/0 R\* 0.0.0.0/0 [120/1] via 209.17.220.1, 00:00:27, Serial0/0/0 R\* 0.0.0.0/0 [120/1] via 209.17.220.6, 00:00:03, Serial0/0/1

#### 1.10 Deshabilitar la propagación del protocolo RIP

a. Para no propagar las publicaciones por interfaces que no lo requieran se debe deshabilitar la propagación del protocolo RIP, en la siguiente tabla se indican las interfaces de cada router que **no** necesitan desactivación.

ROUTER – INTERFAZ Bogota1 SERIAL0/0/1; SERIAL0/1/0; SERIAL0/1/1 Bogota2 SERIAL0/0/0; SERIAL0/0/1 Bogota3 SERIAL0/0/0; SERIAL0/0/1; SERIAL0/1/0 Medellín1 SERIAL0/0/0; SERIAL0/0/1; SERIAL0/1/1 Medellín2 SERIAL0/0/0; SERIAL0/0/1 Medellín3 SERIAL0/0/0; SERIAL0/0/1; SERIAL0/1/0 ISP No lo requiere

De esta manera, se procede a deshabilitar la propagación del protocolo en las interfaces que lo requieran:

Bogota1(config)#router rip Bogota1(config-router)#passive-interface s0/0/0

Bogota2(config)#router rip Bogota2(config-router)#pas Bogota2(config-router)#passive-interface s0/1/0 Bogota2(config-router)#passive-interface s0/1/1 Bogota3(config)#router rip Bogota3(config-router)#pas Bogota3(config-router)#passive-interface 0/1/1 ^ % Invalid input detected at '^' marker. Bogota3(config-router)#passive-interface s0/1/1

Medellin1(config)#router rip Medellin1(config-router)#pas Medellin1(config-router)#passive-interface s0/1/0

Medellin2(config)#router rip Medellin2(config-router)#pas Medellin2(config-router)#passive-interface s0/1/0 Medellin2(config-router)#passive-interface s0/1/1

Medellin3(config)#router rip Medellin3(config-router)#pas Medellin3(config-router)#passive-interface s0/1/1

#### 1.11 Verificación del protocolo RIP.

a. Verificar y documentar las opciones de enrutamiento configuradas en los routers, como el passive interface para la conexión hacia el ISP, la versión de RIP y las interfaces que participan de la publicación entre otros datos.

b. Verificar y documentar la base de datos de RIP de cada router, donde se informa de manera detallada de todas las rutas hacia cada red.

La verificación se realiza con el comando **show ip protocols,** donde se puede observar la versión del protocolo, la redistribución, que la automarización esta desactivada, las redes, las interfaces pasivas entre otros datos.

Medellin1#show ip protocols Routing Protocol is "rip" Sending updates every 30 seconds, next due in 21 seconds Invalid after 180 seconds, hold down 180, flushed after 240 Outgoing update filter list for all interfaces is not set Incoming update filter list for all interfaces is not set Redistributing: rip Default version control: send version 2, receive 2 Interface Send Recv Triggered RIP Key-chain Serial0/0/0 2 2 Serial0/0/1 2 2 Serial0/1/1 2 2 Automatic network summarization is not in effect Maximum path: 4 Routing for Networks: 172.29.0.0 209.17.220.0 Passive Interface(s): Serial0/1/0 Routing Information Sources: Gateway Distance Last Update 172.29.6.9 120 00:00:05 172.29.6.13 120 00:00:05 172.29.6.1 120 00:00:17 209.17.220.2 120 00:00:08 Distance: (default is 120)

Además del comando *show ip route rip* que muestra las tablas de enrutamiento para cada router:

Medellin1#show ip route rip 172.29.0.0/16 is variably subnetted, 7 subnets, 2 masks R 172.29.6.4/30 [120/1] via 172.29.6.9, 00:00:12, Serial0/0/1 [120/1] via 172.29.6.13, 00:00:12, Serial0/1/0 [120/1] via 172.29.6.1, 00:00:25, Serial0/0/0 209.17.220.0/24 is variably subnetted, 3 subnets, 2 masks R 209.17.220.4/30 [120/1] via 209.17.220.2, 00:00:18, Serial0/1/1

#### 1.12 Configurar encapsulamiento y autenticación PPP

a. Según la topología se requiere que el enlace Medellín1 con ISP sea configurado con autenticación PAP.

La configuración de autenticación PAP puede realizarse de dos maneras: unidireccional, cuando un equipo autentica al otro y con ello se establece un enlace, uno de los dos router envía usuario y contraseña y el otro espera recibirlo, la otra manera es bidireccional, cuando se realizan dos autenticaciones unidireccionales, una para cada equipo.

En este caso, se utilizará la configuración unidireccional:

Medellin1#config t

Enter configuration commands, one per line. End with CNTL/Z.

Medellin1(config)#username PAP pass 123

Medellin1(config)#int s0/1/1

Medellin1(config-if)#ppp authentication pap

ISP#config t

Enter configuration commands, one per line. End with CNTL/Z.

ISP(config)#int s0/0/0

ISP(config-if)#ppp pap sent-username PAP pass 123

ISP(config-if)#

b. El enlace Bogotá1 con ISP se debe configurar con autenticación CHAP.

Bogota1>ena Bogota1#config t Enter configuration commands, one per line. End with CNTL/Z. Bogota1(config)#username ISP pass 1234 Bogota1(config)#int s0/0/0 Bogota1(config-if)#ppp authentication chap Must set encapsulation to PPP before using PPP subcommands Bogota1(config-if)#encapsulation ppp Bogota1(config-if)# %LINEPROTO-5-UPDOWN: Line protocol on Interface Serial0/0/0, changed state to down

Bogota1(config-if)#ppp authentication chap

Bogota1(config-if)#

Bogota1(config-if)#

%LINEPROTO-5-UPDOWN: Line protocol on Interface Serial0/0/0, changed state to up

ISP(config)#

ISP(config)#username Bogota1 pass 1234

ISP(config)#int s0/0/1

ISP(config-if)#ppp authentication chap

Must set encapsulation to PPP before using PPP subcommands

ISP(config-if)#encapsulation ppp

ISP(config-if)#ppp authentication chap

ISP(config-if)#

%LINEPROTO-5-UPDOWN: Line protocol on Interface Serial0/0/1, changed state to up

ISP(config-if)#

# 1.13 Configuración de PAT.

a. En la topología, si se activa NAT en cada equipo de salida (Bogotá1 y Medellín1), los routers internos de una ciudad no podrán llegar hasta los routers internos en el otro extremo, sólo existirá comunicación hasta los routers Bogotá1, ISP y Medellín1.

b. Después de verificar lo indicado en el paso anterior proceda a configurar el NAT en el router Medellín1.

Compruebe que la traducción de direcciones indique las interfaces de entrada y de salida. Al realizar una prueba de ping, la dirección debe ser traducida

automáticamente a la dirección de la interfaz serial 0/1/0 del router Medellín1, cómo diferente puerto.

Medellin1> Medellin1>ena Medellin1#config t Enter configuration commands, one per line. End with CNTL/Z. Medellin1(config)#acc Medellin1(config)#access-list 10 permit 172.29.0.0 0.0.3.255 Medellin1(config)#ip nat inside source list 10 interface s0/1/1 overload Medellin1(config)#int s0/1/1 Medellin1(config-if)#ip nat outside Medellin1(config-if)#int s0/0/0 Medellin1(config-if)#ip nat inside Medellin1(config-if)#int s0/0/1 Medellin1(config-if)#ip nat inside Medellin1(config-if)#int s0/1/0 Medellin1(config-if)#ip nat inside Medellin1(config-if)#end Medellin1#

Proceda a configurar el NAT en el router Bogotá1. Compruebe que la traducción de direcciones indique las interfaces de entrada y de salida. Al realizar una prueba de ping, la dirección debe ser traducida automáticamente a la dirección de la interfaz serial 0/1/0 del router Bogotá1, cómo diferente puerto.

Bogota1>ena

Bogota1#config t

Enter configuration commands, one per line. End with CNTL/Z.

Bogota1(config)#access-list 10 permit 172.29.0.0 0.0.3.255

Bogota1(config)#ip nat inside source list 10 interface s0/0/0 overload

Bogota1(config)#int s0/0/0

Bogota1(config-if)#ip nat outside

Bogota1(config-if)#int s0/0/1 Bogota1(config-if)#in pat inside Bogota1(config-if)#int s0/1/0 Bogota1(config-if)#in pat inside Bogota1(config-if)#int s0/1/1 Bogota1(config-if)#in pat inside Bogota1(config-if)#end Bogota1#ping 209.17.220.1 Type escape sequence to abort. Sending 5, 100-byte ICMP Echos to 209.17.220.1, timeout is 2 seconds: IIIII Success rate is 100 percent (5/5), round-trip min/avg/max = 2/4/8 ms

Bogota1#show ip nat statistics Total translations: 0 (0 static, 0 dynamic, 0 extended) Outside Interfaces: Serial0/0/0 Inside Interfaces: Serial0/0/1 , Serial0/1/0 , Serial0/1/1 Hits: 0 Misses: 12 Expired translations: 0 Dynamic mappings: Bogota1#show ip nat statistics Total translations: 0 (0 static, 0 dynamic, 0 extended) Outside Interfaces: Serial0/0/0 Inside Interfaces: Serial0/0/1 , Serial0/1/0 , Serial0/1/1 Hits: 0 Misses: 12 Expired translations: 0 Dynamic mappings: Bogota1#

## 1.14 Configuración del servicio DHCP.

a. Configurar la red Medellín2 y Medellín3 donde el router Medellín 2 debe ser el servidor DHCP para ambas redes Lan.

b. El router Medellín3 deberá habilitar el paso de los mensajes broadcast hacia la IP del router Medellín2.

Medellin2#config t

Enter configuration commands, one per line. End with CNTL/Z.

Medellin2(config)#int g0/0

Medellin2(config-if)#ip add 172.29.4.1 255.255.255.128

Medellin2(config-if)#no shu

Medellin2(config-if)#

%LINK-5-CHANGED: Interface GigabitEthernet0/0, changed state to up

%LINEPROTO-5-UPDOWN: Line protocol on Interface GigabitEthernet0/0, changed state to up

%DHCPD-4-PING\_CONFLICT: DHCP address conflict: server pinged 172.29.4.1.

Medellin2(config-if)#exit

Medellin2(config)#ip dhcp excluded add 172.29.6.5%DHCPD-4-PING\_CONFLICT: DHCP address conflict: server pinged 172.29.4.1.

۸

% Invalid input detected at '^' marker. Medellin2(config)#ip dhcp ex Medellin2(config)#ip dhcp excluded-address 172.29.4.1 Medellin2(config)#ip dhcp excluded-address 172.29.4.2 Medellin2(config)#end Medellin2# %SYS-5-CONFIG\_I: Configured from console by console

```
Medellin2#ping 172.29.4.2
```

Type escape sequence to abort.

Sending 5, 100-byte ICMP Echos to 172.29.4.2, timeout is 2 seconds: .!!!!

Success rate is 80 percent (4/5), round-trip min/avg/max = 0/0/1 ms

Medellin2#show run Building configuration...

Current configuration : 1211 bytes

!

version 15.1

no service timestamps log datetime msec

no service timestamps debug datetime msec

no service password-encryption

!

hostname Medellin2

ip dhcp excluded-address 172.29.4.1

ip dhcp excluded-address 172.29.4.2

ip dhcp pool Medellin

network 172.29.4.0 255.255.255.128

default-router 172.29.4.1

no ip cef

no ipv6 cef

license udi pid CISCO2901/K9 sn FTX1524E9T8

spanning-tree mode pvst

interface GigabitEthernet0/0

ip address 172.29.4.1 255.255.255.128

duplex auto

speed auto

!

interface GigabitEthernet0/1 no ip address duplex auto speed auto shutdown interface Serial0/0/0 ip address 172.29.6.5 255.255.255.252 clock rate 2000000 interface Serial0/0/1 ip address 172.29.6.1 255.255.255.252 clock rate 2000000 interface Serial0/1/0 no ip address clock rate 2000000 shutdown ! interface Serial0/1/1 no ip address clock rate 2000000 shutdown ! interface Vlan1 no ip address shutdown router rip version 2 passive-interface Serial0/1/0 passive-interface Serial0/1/1 network 172.29.0.0 no auto-summary

| ip classless             |  |  |  |  |
|--------------------------|--|--|--|--|
| ip flow-export version 9 |  |  |  |  |
| line con 0               |  |  |  |  |
| line aux 0               |  |  |  |  |
| line vty 0 4             |  |  |  |  |
| login                    |  |  |  |  |
| end                      |  |  |  |  |

### Verificación DHCP Equipos Medellin:

| 🌾 50 HOST  | ₹ 50 HOST172.29.4.0/25 — |                 |             |            |                  |  |  |  |
|------------|--------------------------|-----------------|-------------|------------|------------------|--|--|--|
| Physical   | Config                   | Desktop         | Programming | Attributes |                  |  |  |  |
| IP Configu | ration                   |                 |             |            |                  |  |  |  |
| IP Config  | guration                 |                 |             |            |                  |  |  |  |
|            | Р                        | ◯ Static        |             | DHCP req   | uest successful. |  |  |  |
| IP Addre   | ess                      | 172             | .29.4.3     |            |                  |  |  |  |
| Subnet 1   | Mask                     | 255.255.255.128 |             |            |                  |  |  |  |
| Default    | Gateway                  | 172.29.4.1      |             |            |                  |  |  |  |
| DNS Ser    | ver                      | 0.0.0.0         |             |            |                  |  |  |  |

Medellin3(config)#ip dhcp pool Medellin

Medellin3(dhcp-config)#network 172.29.4.128 255.255 ^ % Invalid input detected at '^' marker. Medellin3(dhcp-config)#network 172.29.4.128 255.255.255.128 Medellin3(dhcp-config)#def Medellin3(dhcp-config)#default-router 172.29.4.129 Medellin3(dhcp-config)#exit Medellin3(config)#ip dhc Medellin3(config)#ip dhcp ex Medellin3(config)#ip dhcp excluded-address 172.29.4.129

# Medellin3(config)#

| 40 HOST     | 172.29.4.1 | 28/25           |              |            |             | _       | × |
|-------------|------------|-----------------|--------------|------------|-------------|---------|---|
| Physical    | Config     | Desktop         | Programming  | Attributes |             |         |   |
| IP Configur | ation      |                 |              |            |             |         | x |
| -IP Config  | uration    |                 |              |            |             |         |   |
|             | ,          | () s            | tatic        | DHCP rec   | juest succe | essful. |   |
| IP Addre    | SS         | 172.29.4.130    |              |            |             |         |   |
| Subnet M    | lask       | 255.255.255.128 |              |            |             |         |   |
| Default G   | Gateway    | 172             | 172.29.4.129 |            |             |         |   |
| DNS Serv    | /er        | 0.0.            | 0.0          |            |             |         |   |

c. Configurar la red Bogotá2 y Bogotá3 donde el router Bogota2 debe ser el servidor DHCP para ambas redes Lan.

d. Configure el router Bogotá1 para que habilite el paso de los mensajes Broadcast hacia la IP del router Bogotá2.

Bogota2>ena

Bogota2#config t

Enter configuration commands, one per line. End with CNTL/Z.

Bogota2(config)#ip dhcp pool Bogota

Bogota2(dhcp-config)#network 172.29.0.0

% Incomplete command.

Bogota2(dhcp-config)#network 172.29.0.0 255.255.255.0

Bogota2(dhcp-config)#defa

Bogota2(dhcp-config)#default-router 172.29.0.1

Bogota2(dhcp-config)#exit

Bogota2(config)#

Bogota2(config)#ip dhcp ex

Bogota2(config)#ip dhcp excluded-address 172.29.0.1

### Verificación DHCP Equipos Bogotá:

| Physical    | Config  | Desktop | Programming   | Attributes |                  |  |  |  |
|-------------|---------|---------|---------------|------------|------------------|--|--|--|
| IP Configur | ration  |         |               |            |                  |  |  |  |
| IP Config   | uration |         |               |            |                  |  |  |  |
|             | •       | () s    | tatic         | DHCP req   | uest successful. |  |  |  |
| IP Addre    | SS      | 172     | .29.0.3       |            |                  |  |  |  |
| Subnet M    | 1ask    | 255     | 255.255.255.0 |            |                  |  |  |  |
| Default G   | Gateway | 172     | 172.29.0.1    |            |                  |  |  |  |
| DNS Serv    | /er     | 0.0.    | 0.0.0.0       |            |                  |  |  |  |

#### Verificar conectividad entre dispositivos

Ping desde 172.29.4.3 a 172.29.4.130

```
Command Prompt
Packet Tracer PC Command Line 1.0
C:\>ping 172.29.4.130
Pinging 172.29.4.130 with 32 bytes of data:
Reply from 172.29.4.130: bytes=32 time=2ms TTL=126
Reply from 172.29.4.130: bytes=32 time=1ms TTL=126
Reply from 172.29.4.130: bytes=32 time=1ms TTL=126
Reply from 172.29.4.130: bytes=32 time=1ms TTL=126
Ping statistics for 172.29.4.130:
Packets: Sent = 4, Received = 4, Lost = 0 (0% loss),
Approximate round trip times in milli-seconds:
Minimum = 1ms, Maximum = 2ms, Average = 1ms
C:\>
```

Ping desde 172.29.4.3 a 172.29.4.1

```
C:\>ping 172.29.4.1
Pinging 172.29.4.1 with 32 bytes of data:
Reply from 172.29.4.1: bytes=32 time<lms TTL=255
Reply from 172.29.4.1: bytes=32 time<lms TTL=255
Reply from 172.29.4.1: bytes=32 time<lms TTL=255
Reply from 172.29.4.1: bytes=32 time<lms TTL=255
Ping statistics for 172.29.4.1:
    Packets: Sent = 4, Received = 4, Lost = 0 (0% loss),
Approximate round trip times in milli-seconds:
    Minimum = 0ms, Maximum = 0ms, Average = 0ms</pre>
```

Ping desde Medellin2 a ISP

| ę | Medellin                                                                                                    | 2      |     |            |  |  |  |  | - |  |
|---|----------------------------------------------------------------------------------------------------|--------|-----|------------|--|--|--|--|---|--|
| P | hysical                                                                                                    | Config | CLI | Attributes |  |  |  |  |   |  |
|   | IOS Command Line Interface                                                                                          |        |     |            |  |  |  |  |   |  |
|   | Medellin2#<br>Medellin2#ping 209.17.220.5                                                                           |        |     |            |  |  |  |  |   |  |
|   | Type escape sequence to abort.<br>Sending 5, 100-byte ICMP Echos to 209.17.220.5, timeout is 2<br>seconds:<br>!!!!! |        |     |            |  |  |  |  |   |  |
|   | Success rate is 100 percent (5/5), round-trip min/avg/max = 2/7/13 ms                                               |        |     |            |  |  |  |  |   |  |

Ping desde Medellin 3 a ISP

| 0 | Medellin3                                                                                                    | —                |  |
|---|----------------------------------------------------------------------------------------------------|------------------|--|
|   | Physical Config CLI Attributes                                                                                                    |                  |  |
|   | IOS Command Line Interface                                                                                                    |                  |  |
|   | <pre>Sending 5, 100-byte ICMP Echos to 209.17.220.2, timeou<br/>seconds:<br/>!!!!!<br/>Success rate is 100 percent (5/5), round-trip min/avg/<br/>2/6/10 ms<br/>Medellin3#ping 209.17.220.2</pre> | max =            |  |
| 6 | Type escape sequence to abort.<br>Sending 5, 100-byte ICMP Echos to 209.17.220.2, timeou<br>seconds:<br>!!!!!<br>Success rate is 100 percent (5/5), round-trip min/avg/<br>2/6/15 ms              | nt is 2<br>max = |  |

Ping desde Bogota 3 a ISP y Medellin 1

₹ Bogota3 CLI Physical Config Attributes IOS Command Line Interface Bogota3>ena Bogota3#ping 209.17.220.2 Type escape sequence to abort. Sending 5, 100-byte ICMP Echos to 209.17.220.2, timeout is 2 seconds: 11111 Success rate is 100 percent (5/5), round-trip min/avg/max = 2/4/12 ms Bogota3#ping 209.17.220.1 Type escape sequence to abort. Sending 5, 100-byte ICMP Echos to 209.17.220.1, timeout is 2 seconds: 11111 Success rate is 100 percent (5/5), round-trip min/avg/max = 6/14/33 ms

Ping desde PC200Host a PC50Host

C:\>
C:\>
Dinging 172.29.4.3
Pinging 172.29.4.3 with 32 bytes of data:
Reply from 172.29.4.3: bytes=32 time=5ms TTL=123
Reply from 172.29.4.3: bytes=32 time=4ms TTL=123
Reply from 172.29.4.3: bytes=32 time=10ms TTL=123
Reply from 172.29.4.3: bytes=32 time=14ms TTL=123
Ping statistics for 172.29.4.3:
Packets: Sent = 4, Received = 4, Lost = 0 (0% loss),
Approximate round trip times in milli-seconds:
Minimum = 4ms, Maximum = 14ms, Average = 8ms

## 2. ESCENARIO 2

#### 2.1 Descripción de la situación

Una empresa de Tecnología posee tres sucursales distribuidas en las ciudades de Miami, Bogotá y Buenos Aires, en donde el estudiante será el administrador de la red, el cual deberá configurar e interconectar entre sí cada uno de los dispositivos que forman parte del escenario, acorde con los lineamientos establecidos para el direccionamiento IP, protocolos de enrutamiento y demás aspectos que forman

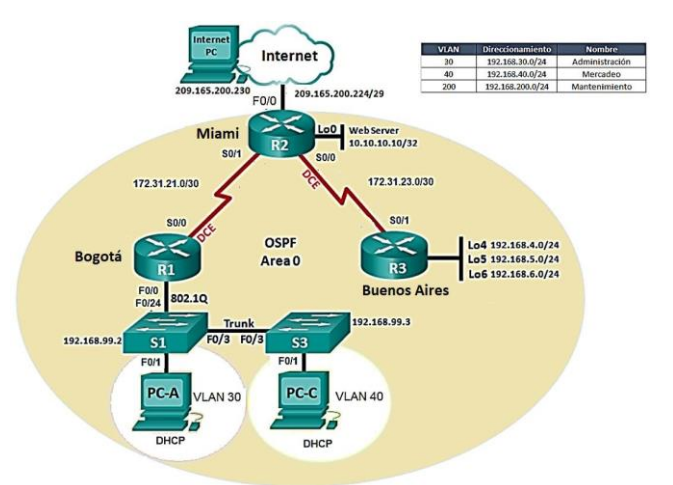

parte de la topología de red.

Configurar el direccionamiento IP acorde con la topología de red para cada uno de los dispositivos que forman parte del escenario

#### 2.2 Topología

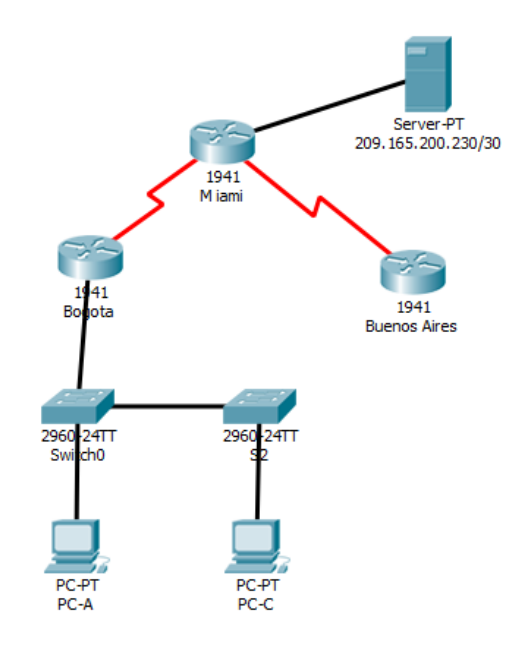

| Dispositivo       | Interfaz | Dirección IP       |  |  |  |  |
|-------------------|----------|--------------------|--|--|--|--|
|                   | G0/0.30  | 192.168.30.1       |  |  |  |  |
| R1                | G0/0.40  | 192.168.40.1       |  |  |  |  |
|                   | S0/0/0   | 172.31.21.1/30     |  |  |  |  |
| Servidor Internet | Fa0      | 209.165.200.230/29 |  |  |  |  |
|                   | G0/0     | 209.165.200.229/29 |  |  |  |  |
| D0                | S0/0/1   | 172.31.21.2/30     |  |  |  |  |
| RΖ                | S0/0/0   | 172.31.23.2/30     |  |  |  |  |
|                   | Lo0      | 10.10.10/32        |  |  |  |  |
|                   | S0/0/1   | 172.31.23.1/30     |  |  |  |  |
| DO                | Lo4      | 192.168.4.1/24     |  |  |  |  |
| КJ                | Lo5      | 192.168.5.1/24     |  |  |  |  |
|                   | Lo6      | 192.168.6.0/24     |  |  |  |  |

#### 2.3 Direccionamiento IP

### 2.4 Configuración Routers

### Configuración IP Router Bogotá

Router>ena Router#config t

Enter configuration commands, one per line. End with CNTL/Z. Router(config)#hostname BOGOTA

BOGOTA(config)#int g0/0.30

BOGOTA(config-subif)#ip add 192.168.30.1 255.255.255.0

% Configuring IP routing on a LAN subinterface is only allowed if that subinterface is already configured as part of an IEEE 802.10, IEEE 802.1Q, or ISL vLAN.

BOGOTA(config-subif)#encapsulation dot1q?

<1-4094> IEEE 802.1Q VLAN ID

BOGOTA(config-subif)#encapsulation dot1q 30

BOGOTA(config-subif)#ip add 192.168.30.1 255.255.255.0 BOGOTA(config-subif)#int g0/0.40

BOGOTA(config-subif)#encapsulation dot1q 40

BOGOTA(config-subif)#ip add 192.168.40.1 255.255.255.0 BOGOTA(config-subif)#exit

BOGOTA(config)#int g0/0 BOGOTA(config-if)#no shu BOGOTA(config-if)#

%LINK-5-CHANGED: Interface GigabitEthernet0/0, changed state to up

%LINK-5-CHANGED: Interface GigabitEthernet0/0.30, changed state to up %LINK-5-CHANGED: Interface GigabitEthernet0/0.40, changed state to up BOGOTA(config-if)#int s0/0/0 BOGOTA(config-if)#ip add 172.31.21.1 255.255.255.252 BOGOTA(config-if)#no shu %LINK-5-CHANGED: Interface Serial0/0/0, changed state to down BOGOTA(config-if)#

### Configuración Router Miami.

Router(config)#hostname Miami Miami(config)#int g0/0 Miami(config-if)#ip add 209.165.200.229 255.255.255.248 Miami(config-if)#no shu Miami(config-if)# %LINK-5-CHANGED: Interface GigabitEthernet0/0, changed state to up %LINEPROTO-5-UPDOWN: Line protocol Interface on GigabitEthernet0/0, changed state to up Miami(config-if)#int s0/0/1 Miami(config-if)#ip add 172.31.21.2 255.255.255.252 Miami(config-if)#no shu Miami(config-if)# %LINK-5-CHANGED: Interface Serial0/0/1, changed state to up Miami(config-if)#int s0/0/0 %LINEPROTO-5-UPDOWN: Line protocol on Interface Serial0/0/1, changed state to up Miami(config-if)#ip add 172.31.23.2 255.255.255.252 Miami(config-if)#no shu %LINK-5-CHANGED: Interface Serial0/0/0, changed state to down Miami(config-if)#int lo0 Miami(config-if)# %LINK-5-CHANGED: Interface Loopback0, changed state to up

%LINEPROTO-5-UPDOWN: Line protocol on Interface Loopback0, changed state to up

Miami(config-if)#ip add 10.10.10.10 255.255.255.255 Miami(config-if)#

# **Configuración IP R3-Buenos Aires**

Router(config)#hostname BuenosAires

BuenosAires(config)#int s0/0/1

BuenosAires(config-if)#ip add 172.31.23.1 255.255.255.252

BuenosAires(config-if)#no shu

BuenosAires(config-if)#

%LINK-5-CHANGED: Interface Serial0/0/1, changed state to up BuenosAires(config-if)#int lo4

BuenosAires(config-if)#

%LINK-5-CHANGED: Interface Loopback4, changed state to up

%LINEPROTO-5-UPDOWN: Line protocol on Interface Loopback4, changed state to up

BuenosAires(config-if)#ip add 192.168.4.1 255.255.255.0

BuenosAires(config-if)#int lo5

BuenosAires(config-if)#

%LINK-5-CHANGED: Interface Loopback5, changed state to up

%LINEPROTO-5-UPDOWN: Line protocol on Interface Loopback5, changed state to up

BuenosAires(config-if)#ip add 192.168.5.1 255.255.255.0

BuenosAires(config-if)#int lo6

BuenosAires(config-if)#

%LINK-5-CHANGED: Interface Loopback6, changed state to up

%LINEPROTO-5-UPDOWN: Line protocol on Interface Loopback6, changed state to up

ip add 192.168.6.1 255.255.255.0

# 2.5 Configuración del equipo Servidor

A continuación, se realiza la configuración del dispositivo que funcionará como equipo servidor:

| Physical         | Config          | Services | Desktop                    | Programming |  |
|------------------|-----------------|----------|----------------------------|-------------|--|
| IP Configuration |                 |          |                            |             |  |
| IP Configuration |                 |          |                            |             |  |
|                  |                 |          | <ul> <li>Static</li> </ul> |             |  |
| IP Address       |                 | 209      | 209.165.200.230            |             |  |
| Subnet Mask      |                 | 255      | .255.255.248               |             |  |
| Default          | Default Gateway |          | 209.165.200.229            |             |  |
| DNS Ser          | ver             | 10.      | 10.10.10.11                |             |  |

# 2.6 Configuración Protocolo OSPFv2

Configurar el protocolo de enrutamiento OSPFv2 bajo los siguientes criterios:

| Configuration Item or Task                | Specification |
|-------------------------------------------|---------------|
| Área                                      | 0             |
| Router ID R1                              | 1.1.1.1       |
| Router ID R2                              | 5.5.5.5       |
| Router ID R3                              | 8.8.8.8       |
| Configurar todas las interfaces LAN       |               |
| como pasivas                              |               |
| Establecer el ancho de banda para enlaces |               |
| seriales en                               | 256 Kb/s      |
| Ajustar el costo en la métrica de S0/0 a  | 9500          |

# Configuración OSPF Bogotá

BOGOTA(config)#router ospf 1

BOGOTA(config-router)#router-id 1.1.1.1

BOGOTA(config-router)#network 172.31.21.0 0.0.0.3 area 0

BOGOTA(config-router)#network 192.168.30.0 0.0.0.255 area 0

BOGOTA(config-router)#network 192.168.40.0 0.0.0.255 area 0

BOGOTA(config-router)#network 192.168.99.0 0.0.0.255 area 0 BOGOTA(config-router)#passive-interface g0/1 BOGOTA(config-router)# BOGOTA(config)#int s0/0/0 BOGOTA(config-if)#bandwidth 256 BOGOTA(config-if)#ip ospf cost 9500 BOGOTA(config-if)#

### **OPSF en Router Miami**

Miami(config)#router ospf 1 OSPF process 1 cannot start. There must be at least one "up" IP interface Miami(config-router)#router-id 5.5.5.5 Miami(config-router)#network 172.31.21.0 0.0.0.3 area 0 Miami(config-router)#network 172.31.23.0 0.0.0.3 area 0 Miami(config-router)#network 209.165.200.228 0.0.0.7 area 0 Miami(config-router)#network 10.10.10.0 0.0.0.0 area 0 Miami(config-router)#

# **OSPF en Router Buenos Aires**

Buenosaires(config)#router ospf 1 Buenosaires(config-router)#router-id 8.8.8.8 Buenosaires(config-router)#network 192.168.4.0 0.0.0.255 area 0 Buenosaires(config-router)#network 192.168.5.0 0.0.0.255 area 0 Buenosaires(config-router)#network 192.168.6.0 0.0.0.255 area 0 Buenosaires(config-router)#network 172.31.23.0 0.0.0.3 area 0 Buenosaires(config-router)#exit

#### 2.7 Visualizar la información de OSPF

Visualizar tablas de enrutamiento y routers conectados por OSPFv2

Para visualizar las tablas de enrutamiento, se utiliza el comando *show ip route ospf* en cada uno de los dispositivos de la siguiente manera:

Buenoaires>ena Buenoaires#show ip route ospf 172.31.0.0/16 is variably subnetted, 3 subnets, 2 masks 0 172.31.21.0 [110/9564] via 172.31.23.2, 00:04:33, Seria10/0/1 0 192.168.30.0 [110/9565] via 172.31.23.2, 00:04:33, Seria10/0/1 0 192.168.40.0 [110/9565] via 172.31.23.2, 00:04:33, Seria10/0/1 209.165.200.0/29 is subnetted, 1 subnets 0 209.165.200.224 [110/65] via 172.31.23.2, 00:04:33, Seria10/0/1

Buenoaires#

BOGOTA>ena BOGOTA#show ip route ospf 172.31.0.0/16 is variably subnetted, 3 subnets, 2 masks 172.31.23.0 [110/19000] via 172.31.21.2, 00:03:11, Serial0/0/0 0 192.168.4.0/32 is subnetted, 1 subnets 192.168.4.0 [110/19001] via 172.31.21.2, 00:03:11, Serial0/0/0 0 192.168.5.0/32 is subnetted, 1 subnets 192.168.5.0 [110/19001] via 172.31.21.2, 00:03:11, Serial0/0/0 0 192.168.6.0/32 is subnetted, 1 subnets 192.168.6.0 [110/19001] via 172.31.21.2, 00:03:11, Serial0/0/0 0 209.165.200.0/29 is subnetted, 1 subnets 0 209.165.200.224 [110/9501] via 172.31.21.2, 00:03:11, Serial0/0/0

BOGOTA#

Miami#

Visualizar lista resumida de interfaces por OSPF en donde se ilustre el costo de cada interface

Con el comando show ip ospf interface se puede visualizar el costo de la interfaz

# **Router Bogotá**

BOGOTA#show ip ospf Routing Process "ospf 1" with ID 1.1.1.1 Supports only single TOS(TOS0) routes Supports opaque LSA SPF schedule delay 5 secs. Hold time between two SPFs 10 secs Minimum LSA interval 5 secs. Minimum LSA arrival 1 secs Number of external LSA 0. Checksum Sum 0x000000 Number of opague AS LSA 0. Checksum Sum 0x000000 Number of DCbitless external and opague AS LSA 0 Number of DoNotAge external and opaque AS LSA 0 Number of areas in this router is 1, 1 normal 0 stub 0 nssa External flood list length 0 Area BACKBONE(0) Number of interfaces in this area is 3 Area has no authentication SPF algorithm executed 2 times Area ranges are Number of LSA 3. Checksum Sum 0x0252a3 Number of opaque link LSA 0. Checksum Sum 0x000000 Number of DCbitless LSA 0 Number of indication LSA 0 Number of DoNotAge LSA 0 Flood list length 0

# **Router Buenos Aires**

Buenoaires#show ip ospf Routing Process "ospf 1" with ID 8.8.8.8 Supports only single TOS(TOS0) routes Supports opaque LSA SPF schedule delay 5 secs, Hold time between two SPFs 10 secs Minimum LSA interval 5 secs. Minimum LSA arrival 1 secs Number of external LSA 0. Checksum Sum 0x000000 Number of opaque AS LSA 0. Checksum Sum 0x000000 Number of DCbitless external and opaque AS LSA 0 Number of DONotAge external and opaque AS LSA 0 Number of areas in this router is 1. 1 normal 0 stub 0 nssa External flood list length 0 Area BACKBONE(0) Number of interfaces in this area is 4 Area has no authentication SPF algorithm executed 3 times Area ranges are Number of LSA 3. Checksum Sum 0x0252a3 Number of opaque link LSA 0. Checksum Sum 0x000000 Number of DCbitless LSA 0 Number of indication LSA 0

Number of DoNotAge LSA 0

#### **Router Miami**

Miami>ena Miami#show ip ospf Routing Process "ospf 1" with ID 5.5.5.5 Supports only single TOS(TOS0) routes Supports opaque LSA SPF schedule delay 5 secs, Hold time between two SPFs 10 secs Minimum LSA interval 5 secs. Minimum LSA arrival 1 secs Number of external LSA 0. Checksum Sum 0x000000 Number of opaque AS LSA 0. Checksum Sum 0x000000 Number of DCbitless external and opaque AS LSA 0 Number of DoNotAge external and opaque AS LSA 0 Number of areas in this router is 1. 1 normal 0 stub 0 nssa External flood list length 0 Area BACKBONE(0) Number of interfaces in this area is 3 Area has no authentication SPF algorithm executed 2 times Area ranges are Number of LSA 3. Checksum Sum 0x0252a3 Number of opaque link LSA 0. Checksum Sum 0x000000 Number of DCbitless LSA 0 Number of indication LSA 0

Number of DoNotAge LSA 0

Visualizar el OSPF Process ID, Router ID, Address summarizations, Routing Networks, and passive interfaces configuradas en cada router.

# **Router Bogota**

BOGOTA#show ip ospf int s0/0/0 Serial0/0/0 is up, line protocol is up Internet address is 172.31.21.1/30, Area 0 Process ID 1, Router ID 1.1.1.1, Network Type POINT-TO-POINT, Cost: 9500 Transmit Delay is 1 sec, State POINT-TO-POINT, Priority 0 No designated router on this network No backup designated router on this network Timer intervals configured, Hello 10, Dead 40, Wait 40, Retransmit 5 Hello due in 00:00:02 Index 3/3, flood queue length 0 Next 0x0(0)/0x0(0) Last flood scan length is 1, maximum is 1 Last flood scan time is 0 msec, maximum is 0 msec Neighbor Count is 1, Adjacent neighbor count is 1 Adjacent with neighbor 5.5.5.5 Suppress hello for 0 neighbor(s)

BOGOTA#show ip ospf int s0/0/1 %OSPF: OSPF not enabled on Serial0/0/1

# **Router Miami**

Miami#show ip ospf int s0/0/0

Serial0/0/0 is up, line protocol is up Internet address is 172.31.23.2/30, Area 0 Process ID 1, Router ID 5.5.5.5, Network Type POINT-TO-POINT, Cost: 9500 Transmit Delay is 1 sec, State POINT-TO-POINT, Priority 0 No designated router on this network No backup designated router on this network Timer intervals configured, Hello 10, Dead 40, Wait 40, Retransmit 5 Hello due in 00:00:06 Index 2/2, flood queue length 0 Next 0x0(0)/0x0(0) Last flood scan length is 1, maximum is 1 Last flood scan time is 0 msec, maximum is 0 msec Neighbor Count is 1, Adjacent neighbor count is 1 Adjacent with neighbor 8.8.8 Suppress hello for 0 neighbor(s) Miami#show ip ospf int s0/0/1

Serial0/0/1 is up, line protocol is up Internet address is 172.31.21.2/30, Area 0 Process ID 1, Router ID 5.5.5.5, Network Type POINT-TO-POINT, Cost: 9500 Transmit Delay is 1 sec, State POINT-TO-POINT, Priority 0 No designated router on this network No backup designated router on this network Timer intervals configured, Hello 10, Dead 40, Wait 40, Retransmit 5 Hello due in 00:00:04 Index 3/3, flood queue length 0 Next 0x0(0)/0x0(0) Last flood scan length is 1, maximum is 1 Last flood scan time is 0 msec, maximum is 0 msec Neighbor Count is 1, Adjacent neighbor count is 1 Adjacent with neighbor 1.1.1.1

Suppress hello for 0 neighbor(s)

#### **Router Buenos Aires**

# 2.8 Configuración VLAN

# Configuración SW1

Switch>ena

Switch#config t

Enter configuration commands, one per line. End with CNTL/Z. Switch(config)#hostname S1

SW1(config)#int vlan 1

SW1(config-if)#ip add 192.168.99.2

% Incomplete command.

SW1(config-if)#ip add 192.168.99.2 255.255.255.0

SW1(config-if)#no shu

SW1(config-if)#

%LINK-5-CHANGED: Interface Vlan1, changed state to up

%LINEPROTO-5-UPDOWN: Line protocol on Interface Vlan1, changed state to up

# **Configuracion VLAN**

SW1(config)#vlan 30

SW1(config-vlan)#name Administracion

SW1(config-vlan)#vlan 40

SW1(config-vlan)#name Mercadeo

SW1(config-vlan)#vlan 200

SW1(config-vlan)#name Mantenimiento

SW1(config-vlan)#exit

SW1(config)#int fa0/24

SW1(config-if)#switchport mode trunk

SW1(config-if)#

%LINEPROTO-5-UPDOWN: Line protocol on Interface FastEthernet0/24, changed state to down

%LINEPROTO-5-UPDOWN: Line protocol on Interface FastEthernet0/24, changed state to up

SW1(config-if)#switchport trunk native vlan 99

SW1(config-if)#int fa0/1

SW1(config-if)#switchport mode access

SW1(config-if)#switchport access vlan 30 SW1(config-if)#int fa0/3

SW1(config-if)#switchport mode trunk

SW1(config-if)#

%LINEPROTO-5-UPDOWN: Line protocol on Interface FastEthernet0/3, changed state to down

%LINEPROTO-5-UPDOWN: Line protocol on Interface FastEthernet0/3, changed state to up

SW1(config-if)#

SW1(config-if)#switchport trunk native vlan 99

SW1(config-if)#

#### SWl(config)#do show vlan brief

| VLAN | Name               | Status | Ports                                                                                                    |
|------|--------------------|--------|----------------------------------------------------------------------------------------------------|
| 1    | default            | active | Fa0/2, Fa0/4, Fa0/5, Fa0/6<br>Fa0/7, Fa0/8, Fa0/9, Fa0/10<br>Fa0/11, Fa0/12, Fa0/13, Fa0/14<br>Fa0/15, Fa0/16, Fa0/17, Fa0/18<br>Fa0/19, Fa0/20, Fa0/21, Fa0/22<br>Fa0/23, Gig0/1, Gig0/2 |
| 30   | Administracion     | active | Fa0/1                                                                                                    |
| 40   | Mercadeo           | active |                                                                                                    |
| 200  | Mantenimiento      | active |                                                                                                    |
| 1002 | fddi-default       | active |                                                                                                    |
| 1003 | token-ring-default | active |                                                                                                    |
| 1004 | fddinet-default    | active |                                                                                                    |
| 1005 | trnet-default      | active |                                                                                                    |

# Configuración SW2

Switch>ena

Switch#config t

Enter configuration commands, one per line. End with CNTL/Z. Switch(config)#hostname SW2

SW2(config)#int vlan 1

SW2(config-if)#ip add 192.168.99.3 255.255.255.0

SW2(config-if)#no shu

SW2(config-if)#

%LINK-5-CHANGED: Interface Vlan1, changed state to up

%LINEPROTO-5-UPDOWN: Line protocol on Interface Vlan1, changed state to up SW2(config-if)#

SW2(config)#vlan 30

SW2(config-vlan)#name Administracion

SW2(config-vlan)#vlan 40

SW2(config-vlan)#name M

%CDP-4-NATIVE\_VLAN\_MISMATCH: Native VLAN mismatch discovered on FastEthernet0/3 (1), with S1 FastEthernet0/3 (99).

ercadeo

SW2(config-vlan)#name Mercadeo

SW2(config-vlan)#vlan 200

SW2(config-vlan)#name Mantenimiento

SW2(config)# SW2(config)#int fa0/3

SW2(config-if)#switchport mode trunk

SW2(config-if)#switchport trunk native vlan 99 SW2(config-if)#int fa0/1

SW2(config-if)#switchpor mode access

SW2(config-if)#acc

SW2(config-if)#switchport acc vlan 40

SW2(config-if)#

# 2.9 Configuración Seguridad

SW1>ena SW1#config t

Enter configuration commands, one per line. End with CNTL/Z. SW1(config)#int fa0/1

SW1(config-if)#switchport port-security

SW1(config-if)#

SW2>ena

SW2#config t

Enter configuration commands, one per line. End with CNTL/Z. SW2(config)#int fa0/1

SW2(config-if)#switchport port-security

# SW2(config-if)#

# En el Switch 2 deshabilitar DNS lookup

SW2#config t

Enter configuration commands, one per line. End with CNTL/Z.

SW2(config)#no ip domain-lookup

# Asignar direcciones IP a los Switches acorde a los lineamientos.

Interface vlan 1

ip address 192.168.99.3 255.255.255.0

Interface vlan 1

ip address 192.168.99.2 255.255.255.0

# Desactivar todas las interfaces que no sean utilizadas en el esquema de red.

Se desactivan con el comando no shutdown

SW1#config t

Enter configuration commands, one per line. End with CNTL/Z. SW1(config)#int range fa0/4-23

SW1(config-if-range)#no shu

SW1(config-if-range)#

SW3(config)#int range fa0/4-24

SW3(config-if-range)#no shu

SW3(config-if-range)#

# 2.10 Implemente DHCP and NAT for IPv4

Configurar R1 como servidor DHCP para las VLANs 30 y 40.

Reservar las primeras 30 direcciones IP de las VLAN 30 y 40 para configuraciones estáticas.

| Configurar<br>VLAN 30 | DHCP pool | para | Name: ADMINISTRACION DNS-Server:<br>10.10.10.11<br>Domain-Name: ccna-unad.com Establecer<br>default gateway. |
|-----------------------|-----------|------|----------------------------------------------------------------------------------------------------|
| Configurar<br>VLAN 40 | DHCP pool | para | Name: MERCADEO DNS-Server: 10.10.10.11<br>Domain-Name: ccna-unad.com Establecer<br>default gateway.          |

# 2.11 Configuraciones DHCP

# **Router Bogotá**

BOGOTA(config)#ip dhcp pool Administracion BOGOTA(dhcp-config)#domain-name ccna-unad.com ^ % Invalid input detected at '^' marker. BOGOTA(dhcp-config)#network 192.168.30.0 255.255.255.0 BOGOTA(dhcp-config)#dns-server 10.10.10.11 BOGOTA(dhcp-config)#default-router 192.168.30.1 BOGOTA(dhcp-config)#default-router 192.168.30.1 BOGOTA(config)#ip dhcp pool Administracion BOGOTA(config)#ip dhcp excluded-address 192.168.30.1 192.168.30.30 BOGOTA(config)#ip dhcp pool Mercadeo BOGOTA(dhcp-config)#network 192.168.40.0 255.255.255.0 BOGOTA(dhcp-config)#default-router 192.168.40.1 192.168.40.1 BOGOTA(dhcp-config)#default-router 192.168.40.1 BOGOTA(dhcp-config)#default-router 192.168.40.1

# 2.12 Configuración NAT

Configurar NAT en R2 para permitir que los host puedan salir a internet MIAMI#config t

Enter configuration commands, one per line. End with CNTL/Z.

MIAMI(config)#ip nat pool NAT 209.165.200.229 209.165.200.230 netmask 255.255.255.248

MIAMI(config)#access-list 1 permit 172.31.0.0 0.0.0.3

MIAMI(config)#ip nat inside source list 1 pool NAT

MIAMI(config)#inter s0/0/1

MIAMI(config-if)#ip nat inside

MIAMI(config-if)#inter s0/0/0

MIAMI(config-if)#ip nat inside

MIAMI(config-if)#int g0/0

MIAMI(config-if)#ip nat outside

# 2.13 Configuración listas de acceso

Configurar al menos dos listas de acceso de tipo estándar a su criterio en para restringir o permitir tráfico desde R1 o R3 hacia R2.

BOGOTA#config t Enter configuration commands, one per line. End with CNTL/Z. BOGOTA(config)#ip a BOGOTA(config)#ip access-list standard 10 BOGOTA(config-std-nacl)#deny 192.168.30.1 0.0.0.255 BOGOTA(config-std-nacl)#deny 192.168.40.1 0.0.0.255 BOGOTA(config-std-nacl)#end BOGOTA# %SYS-5-CONFIG\_I: Configured from console by console

BOGOTA#show ac BOGOTA#show access-lists Standard IP access list 10 10 deny 192.168.30.0 0.0.0.255

20 deny 192.168.40.0 0.0.0.255

Configurar al menos dos listas de acceso de tipo extendido o nombradas a su criterio en para restringir o permitir tráfico desde R1 o R3 hacia R2.

Buenoaires(config)#

Buenoaires(config)#

Buenoaires(config)#end

Buenoaires#

%SYS-5-CONFIG\_I: Configured from console by console

Buenoaires#config t

Enter configuration commands, one per line. End with CNTL/Z.

Buenoaires(config)#access-list 120 deny icmp any 192.168.40.0 0.0.255

Buenoaires(config)#access-list 120 deny icmp any 192.168.30.0 0.0.255 Buenoaires(config)#

#### 2.14 Verificación de comunicación y tráfico

Verificar procesos de comunicación y redireccionamiento de tráfico en los routers mediante el uso de Ping y Traceroute.

• Verificación de conectividad entre equipos de diferente VLAN

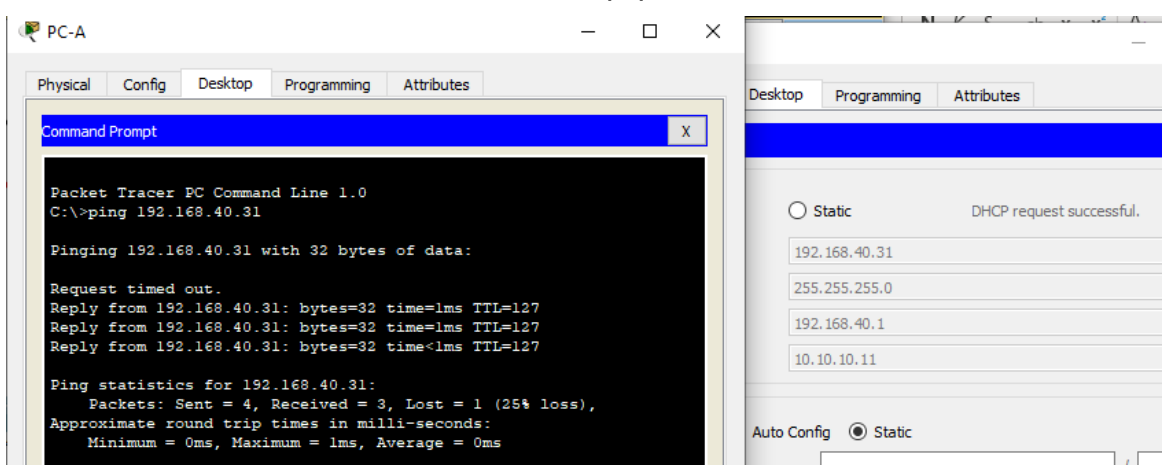

• Ping desde Bogota a Buenos Aires

```
BOGOTA>ena
BOGOTA#ping 172.31.23.1
Type escape sequence to abort.
Sending 5, 100-byte ICMP Echos to 172.31.23.1, timeout is 2
seconds:
!!!!!
Success rate is 100 percent (5/5), round-trip min/avg/max = 2/4/7
ms
```

Ping desde Bogota a Miami

```
BOGOTA#
BOGOTA#ping 172.31.23.2
Type escape sequence to abort.
Sending 5, 100-byte ICMP Echos to 172.31.23.2, timeout is 2
seconds:
!!!!!
Success rate is 100 percent (5/5), round-trip min/avg/max =
1/3/10 ms
```

Ping desde Bogota a Servidor

```
BOGOTA#ping 209.165.200.230

Type escape sequence to abort.

Sending 5, 100-byte ICMP Echos to 209.165.200.230, timeout is 2

seconds:

.!!!!

Success rate is 80 percent (4/5), round-trip min/avg/max = 1/2/6

ms
```

Ping desde Servidor hasta Buenos Aires

```
Packet Tracer SERVER Command Line 1.0
C:\>ping 172.31.23.1
Pinging 172.31.23.1 with 32 bytes of data:
Reply from 172.31.23.1: bytes=32 time=lms TTL=254
Reply from 172.31.23.1: bytes=32 time=lms TTL=254
Reply from 172.31.23.1: bytes=32 time=lms TTL=254
Reply from 172.31.23.1: bytes=32 time=lms TTL=254
Ping statistics for 172.31.23.1:
    Packets: Sent = 4, Received = 4, Lost = 0 (0% loss),
Approximate round trip times in milli-seconds:
    Minimum = lms, Maximum = lms, Average = lms
C:\>
```

Ping desde Servidor hasta Miami

```
C:\>ping 172.31.21.2
Pinging 172.31.21.2 with 32 bytes of data:
Reply from 172.31.21.2: bytes=32 time<lms TTL=255
Reply from 172.31.21.2: bytes=32 time<lms TTL=255
Reply from 172.31.21.2: bytes=32 time<lms TTL=255
Ping statistics for 172.31.21.2:
    Packets: Sent = 4, Received = 4, Lost = 0 (0% loss),
Approximate round trip times in milli-seconds:
    Minimum = 0ms, Maximum = 0ms, Average = 0ms</pre>
```

• Tracert PCA a servidor

C:\>tracert 209.165.200.230 Tracing route to 209.165.200.230 over a maximum of 30 hops: 1 ms 0 ms l ms 192.168.30.1 1 2 1 ms 1 ms 0 ms 172.31.21.2 3 1 ms 0 ms 0 ms 209.165.200.230 Trace complete.

• Tracert de PC-C a servidor

```
Packet Tracer PC Command Line 1.0
C:\>tracert 209.165.200.23.0
C:\>tracert 209.165.200.230
Tracing route to 209.165.200.230 over a maximum of 30 hops:
     1 ms
               0 ms
                        0 ms
                                  192.168.40.1
  1
 2 1 ms
               0 ms
                        1 ms
                                  172.31.21.2
 3 0 ms
               0 ms
                        1 ms
                                  209.165.200.230
Trace complete.
C:\>
```

#### CONCLUSIONES

El NAT con sobrecarga cuando una dirección IP privada quiere salir a internet, en lugar de tener una IP pública solo para ese dispositivo, lo que se hace es asignarse un puerto público por cada petición de puerto privado que hay, un ejemplo, es el caso donde un host tiene dos aplicaciones que necesitan salida a Internet entonces NAT le asigna dos puertos públicos, uno por cada privado.; al caducar el temporizador el puerto público queda disponible para otra petición de puerto de una IP privada.

El protocolo RIP, es fácil de configurar, utilizado en gran parte por su capacidad de interoperar con cualquier tipo de encaminamiento además por ser un protocolo abierto, utiliza como métrica para la selección de rutas el conteo de saltos, y las rutas que tengan más de quince saltos ya se les consideran como inalcanzables.

Las VLAN o redes virtuales permiten que una red LAN sea segmentada en varios dominios de difusión, encontrándose en la misma red física, así el usuario final puede disponer de varias vlan dentro del mismo switch o router configurado. Actualmente se pueden configurar a través de software y tienen ventajas como la administración de equipos de forma ordenada y eficaz, garantizar la seguridad, entre otros.

#### BIBLIOGRAFIA

5.1 Características del RIP. {En línea} {si fecha}.Disponible en: https://sites.google.com/site/uvmredes2/5-rip/5-1-caracteristicas-del-rip

Cisco CCNA – Cómo Configurar Protocolo RIP En Cisco Router {En línea} {2016}. Disponible en: http://blog.capacityacademy.com/2014/06/20/cisco-ccna-comoconfigurar-protocolo-rip-en-cisco-router/

CONFIGURACIÓN DE PPP Y PAP EN CISCO {En línea} {2010}.Disponible en: https://www.mikroways.net/2010/02/28/configuracion-de-ppp-y-pap-en-cisco/

PACKET TRACER COMO HERRAMIENTA DE SIMULACION {En línea} {sin fecha}. Disponible en: https://www.academia.edu/28713990/PACKET\_TRACER\_COMO\_HERRAMIENT A\_DE\_SIMULACION